## TUTORIAL PENGGUNAAN ONEPETRO

- 1. Paper/artikel dari onepetro bisa diakses dan diunduh melalui jaringan internet perangkat menggunakan IP Universitas Trisakti.
- 2. Masuk ke situs OnePetro melalui situs <u>library.trisakti.ac.id</u> (klik pada bagian **"e-Resources"**).
- 3. Setelah masuk ke *website Onepetro*, jika Bapak/Ibu sudah mempunyai akun *Onepetro* maka klik **"Sign in"** (terletak di pojok kanan atas) dan silahkan masukkan *username* dan *password* Bapak dan Ibu seperti berikut:

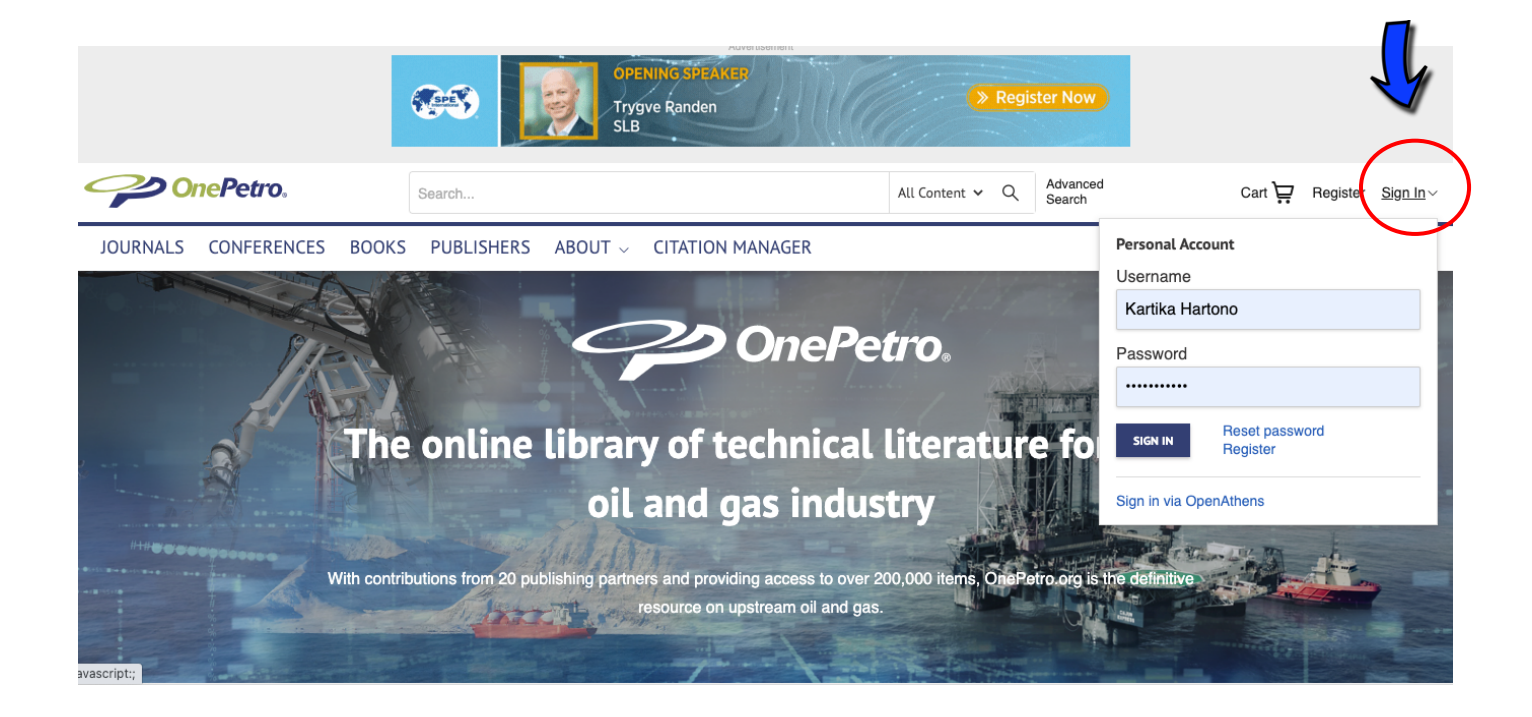

- 4. Jika Bapak/Ibu lupa username dan password, silahkan klik "Reset Password".
- Jika Bapak/Ibu BELUM mempunyai akun di OnePetro, Silahkan klik "Register" dan isi formulir/data yang diminta seperti berikut:

|                          | ARE YOU IMPLEMENTING HUMAN FACTORS / HUMAN<br>PERFORMANCE AS PER THE INDUSTRY GUIDANCE? | GET THE GUIDE   |                    |                           |
|--------------------------|-----------------------------------------------------------------------------------------|-----------------|--------------------|---------------------------|
| OnePetro.                | Search                                                                                  | All Content 🗸 🔍 | Advanced<br>Search | Cart ॷ Register Sign In ∨ |
| JOURNALS CONFERENCES BOO | KS PUBLISHERS ABOUT                                                                     |                 |                    | $\smile$                  |

## Register

| * = Required Field |                 |
|--------------------|-----------------|
| Username*          |                 |
| Email Address      |                 |
| Email Address      |                 |
| Password*          |                 |
|                    |                 |
| Confirm Password*  |                 |
| First Name*        |                 |
|                    |                 |
| Last Name*         |                 |
| Title              | Please Select 🗸 |
| Address            |                 |
|                    |                 |
| City               |                 |
| Country            | Please Select   |
| oountry            |                 |
| State              |                 |
| Zip/Postal Code    |                 |
| Phone Number       |                 |
|                    |                 |
| Mobile Number      |                 |
| E. Number          |                 |
| Fax Number         |                 |
|                    |                 |
| RE                 | GISTER          |
|                    |                 |
|                    |                 |

- Notifikasi pendaftaran akan masuk melalui alamat e-mail yang Bapak/Ibu daftarkan.
- 6. Setelah selesai registrasi akun Bapak/Ibu untuk akses *Onepetro*, silahkan klik *"Sign in"* dan masukkan username dan pasword Bapak/Ibu yang sudah didaftarkan. Jika berhasil *sign in*, maka *nama/username* dan Institusi Bapak dan Ibu akan tercantum di halaman *OnePetro* pojok kanan atas, seperti berikut:

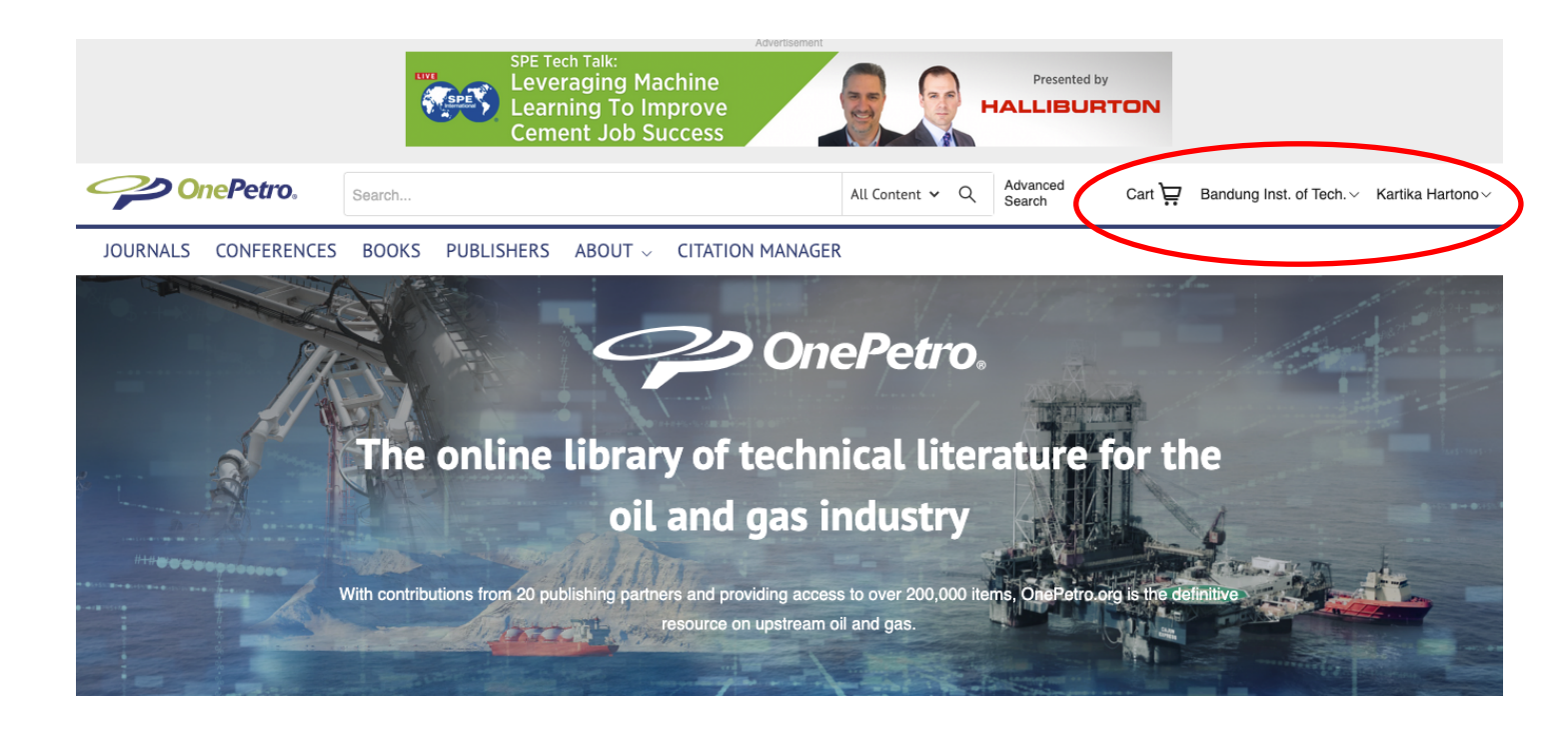

- 7. Tutorial akses OnePetro juga dapat dilihat pada halaman web berikut: <u>https://onepetro.org/pages/help</u>
- 8. OnePetro Subscription ini dipergunakan untuk tujuan Academic, sehingga mohon untuk digunakan dengan bijak. Terima kasih ©

<sup>\*)</sup>*Primary Contact OnePetro Subscription Universitas Trisakti:* 

- 1. Suryo Prakoso
- 2. Kartika Fajarwati Hartono